携帯からのご登録方法

①携帯電話からabo@kenketsu.jpに空メールを送信してください。

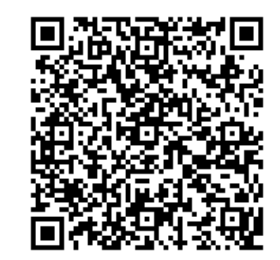

バーコード読み取り機能がある携帯電話をご使用の方は、 左図のQRコードを、ご利用ください。

②返送される日本赤十字社からのメールを受信し、本文中のURLからサイトにアクセスしてく ださい。

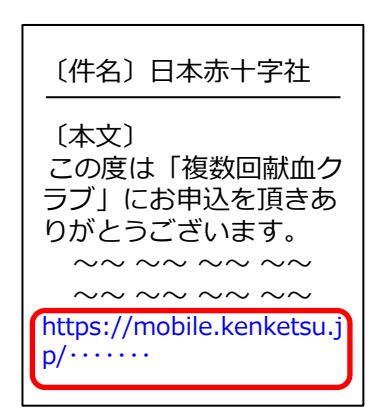

「迷惑メール対策」や「ドメイン指定受信」をされて いる方は、事前にドメイン「kenketsu.jp」からの メールを受信できるよう設定をお願いします。

③トップページにある「ご利用規約はこちら」をクリックし、利用規約内容をご確認の上、同 意していただけましたら「同意する」をクリックしてください。

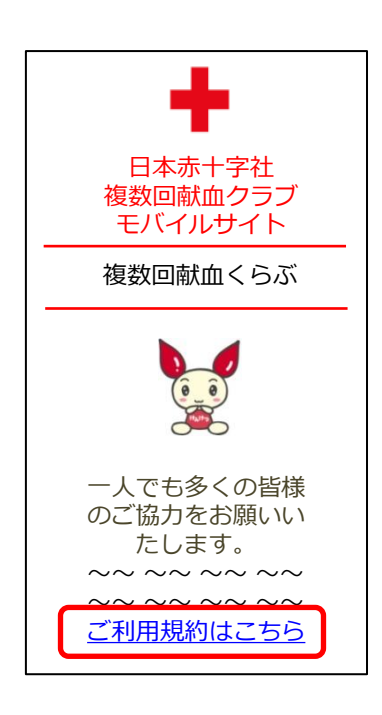

| 利用規約 |  |
|------|--|
|      |  |

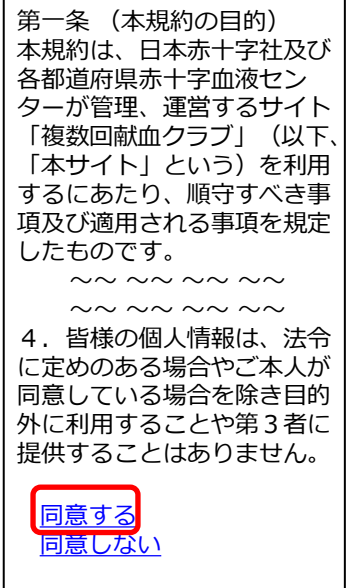

 ④あなたの献血者コード、生月日、居住地、よく献血される地域、パスワード2回(半角英数字 8文字以上16文字以下)、ニックネーム(任意)を入力/選択し、「登録」をクリックして ください。

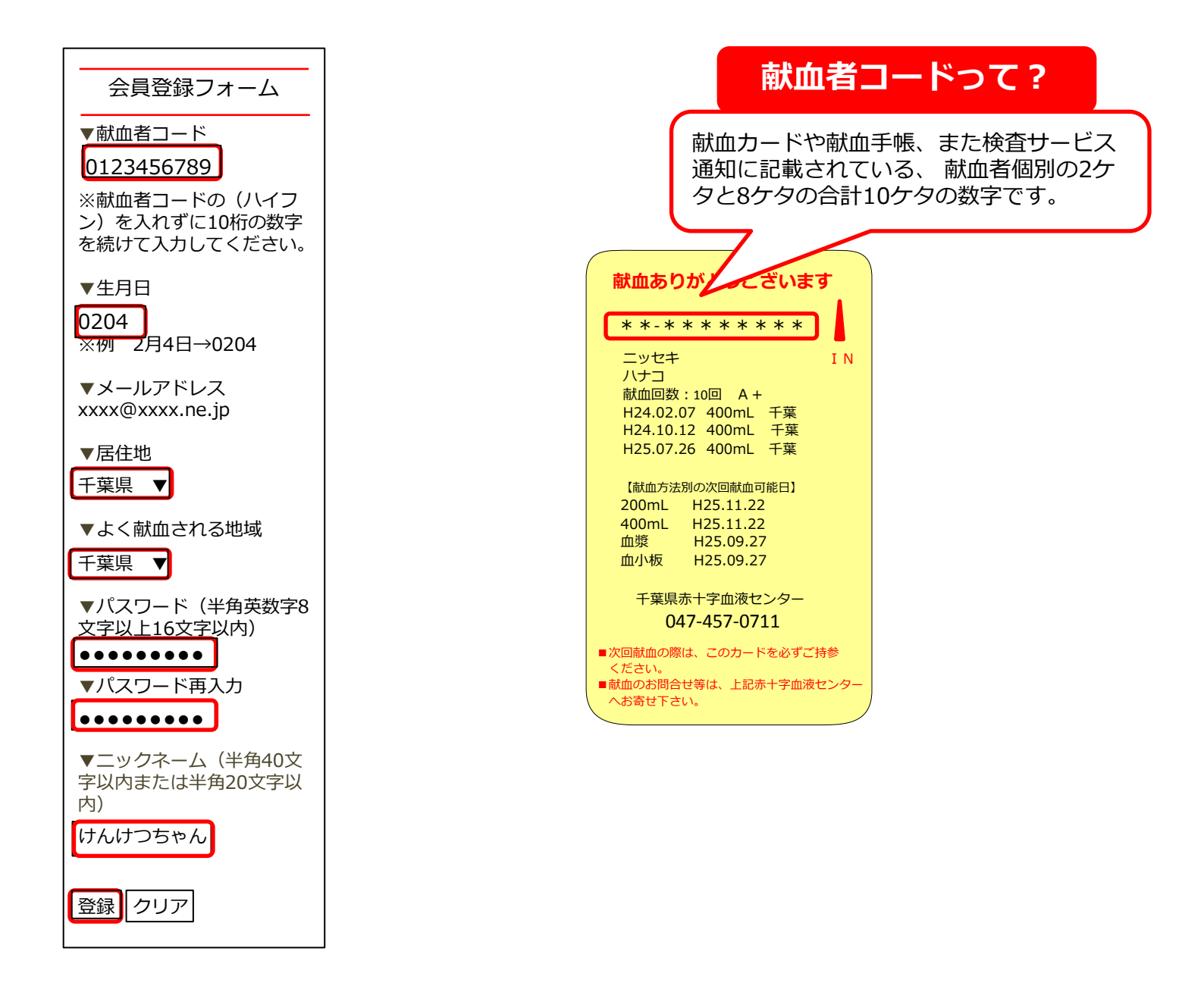

⑤会員登録入力内容に間違いが無ければ、「登録」をクリックしてください。これで終了です。 1週間以内に登録完了のメールが届きますので、それまでお待ちください。

| 会員登録入力内容確認                           |
|--------------------------------------|
| ▼献血者コード                              |
| 0123456789                           |
| ▼生月日<br>0204                         |
| ▼メールアドレス<br>xxxx@xxxx.ne.jp          |
| ▼居住地<br>千葉県                          |
| ▼よく献血される地域<br>千葉県                    |
| ▼パスワード(半角英数字8<br>文字以上16文字以内)         |
| ▼ニックネーム(半角40文<br>字以内または全角20文字以<br>内) |
| けんけつちゃん                              |
| 登録 クリア                               |